# Модель: 154006 LED контролер з Wi-Fi керуванням (CCT/RGB/RGBW)

## Інструкція по підключенню

## Дякуємо за вибір продукції ТМ Lumine!

1. Завантажте додаток «Smartlife» з Google Play для Android пристроїв або з App Store для IOS пристроїв. Відскануйте QR код зображений на корпусі контролера який містить посилання на завантаження додатку.

2. Після завантаження додатку, запустіть додаток «Smartlife» та пройдіть процедуру реєстрації користувача або увійдіть в акаунт якщо вже маєте реєстрацію. Також можна користуватися додатком без реєстрації акаунта в гостьовому режиму.

**3**. Ввімкніть Wi-Fi та Bluetooth на смартфоні, підключиться до мережі Wi-Fi, переконайтеся що сигнал Wi-Fi стабільний. Важливо: Wi-Fi мережа повинна мати бути з налаштуванням безпеки – WPA2-Personal. Відкриті мережі Wi-Fi (без пароля) не можуть бути використанні для підключення контролера.

4. Підключіть LED-стрічку до виходу контролера.

5. Підключіть блок живлення до LED контролера. Якщо LED стрічка світиться статично будь яким кольором, необхідно перевести LED контролер в режим сполучення (pairing mode). Для цього необхідно три рази послідовно включити та виключити контролер з інтервалом в 1 секунду. В режимі сполучення – RGB-стрічка має блимати червоним кольором з інтервалом 0,5с. По замовчанню – новий LED контролер з коробки має бути вже в режимі сполучення.

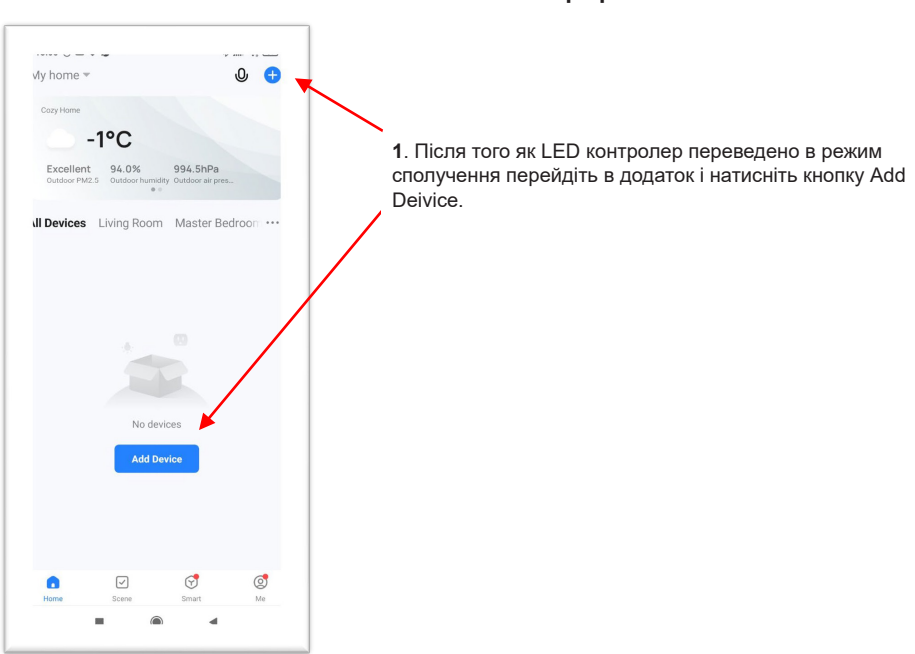

#### Підключення LED-контролера в автоматичному режимі з включеним Bluetooth на смартфоні

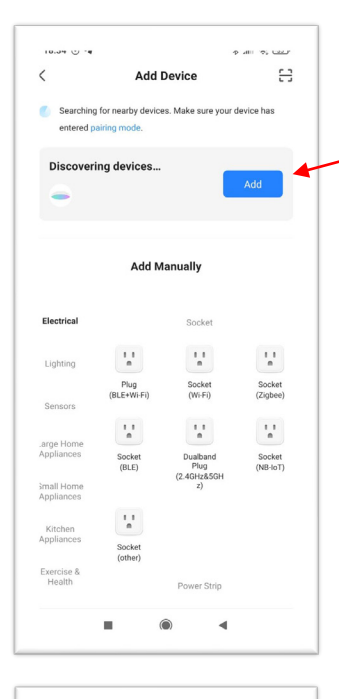

2. Контролер має відображатися зверху в Discovering devices, натисніть кнопку Add.

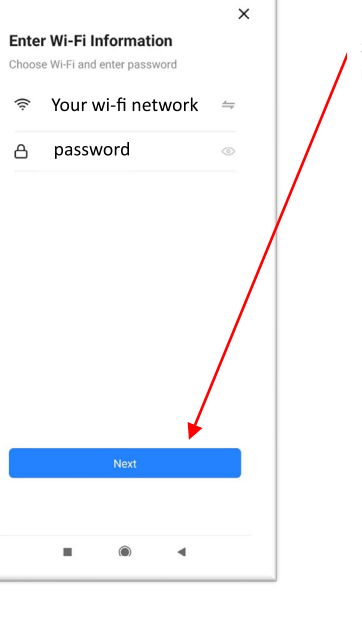

1

3. Введіть пароль до вашої мережі Wi-Fi, натисніть кнопку Next.

| 18:34 (*)   | <b>1</b> 1 1 1 1 1 1 1 1 1 1 1 1 1 1 1 1 1 1 |           | ŏ | a 🕫 🕮 |
|-------------|----------------------------------------------|-----------|---|-------|
| ×           |                                              | Add Devic | e |       |
| 1 device(s) | being added                                  |           |   |       |
|             | WX5                                          |           |   | ~     |
|             | Being ad                                     | ded       |   |       |
|             |                                              |           |   |       |
|             |                                              |           |   |       |
|             |                                              |           |   |       |
|             |                                              |           |   |       |
|             |                                              |           |   |       |
|             |                                              |           |   |       |
|             |                                              |           |   |       |
|             |                                              |           |   |       |
|             |                                              |           |   |       |
|             |                                              |           |   |       |
|             |                                              |           |   |       |
|             |                                              |           |   |       |
|             |                                              |           |   |       |
|             |                                              | -         |   |       |
|             |                                              |           | • |       |

4. Процедура підключення займає до 30 секунд. Якщо LED контролер не підключився, переконайтесь, що ввели пароль Wi-Fi правильно.

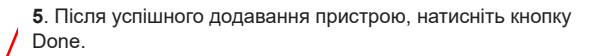

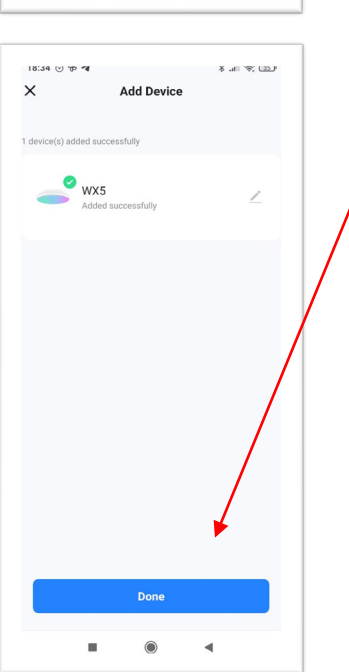

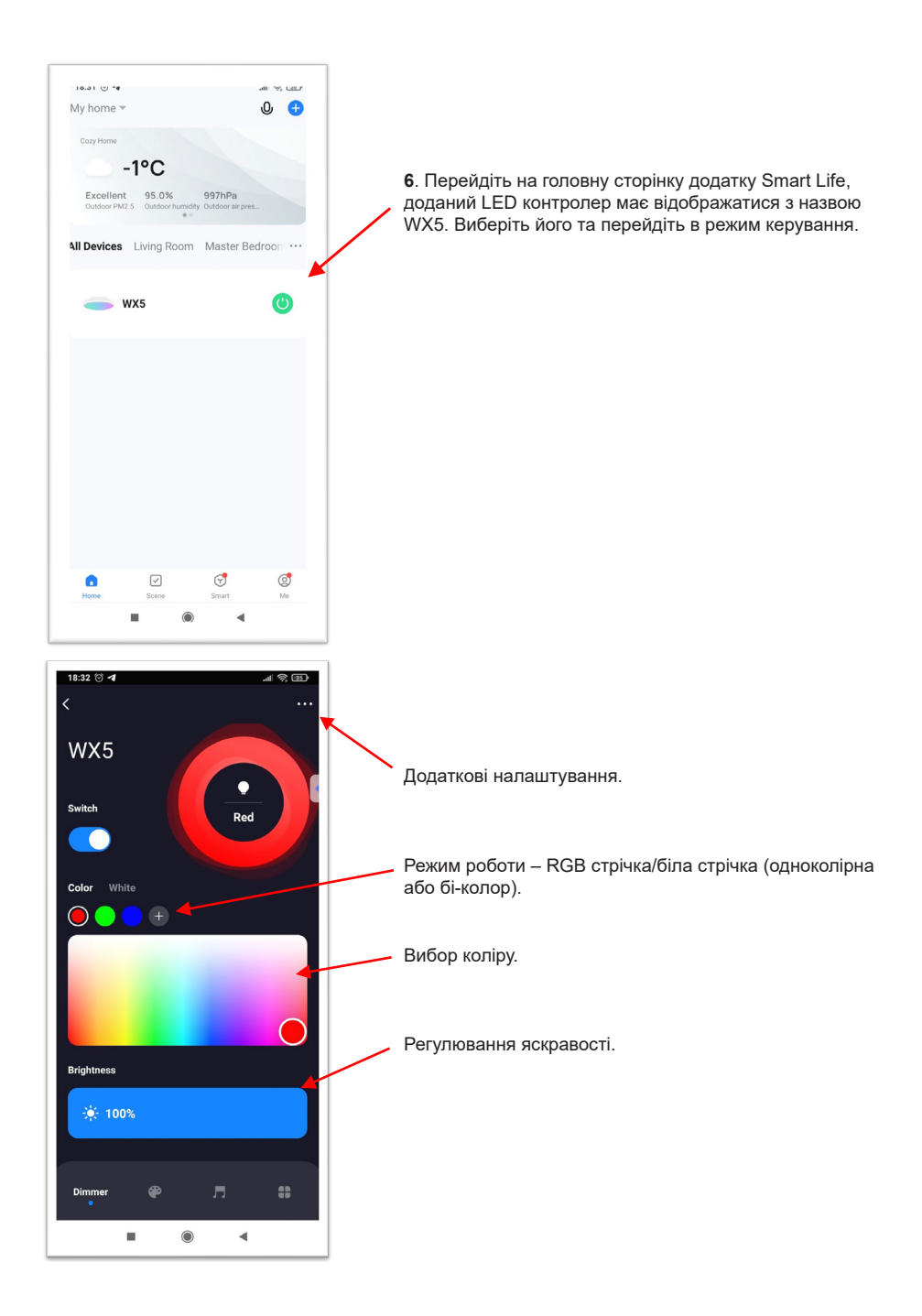

### Підключення LED-контролера в ручному режимі

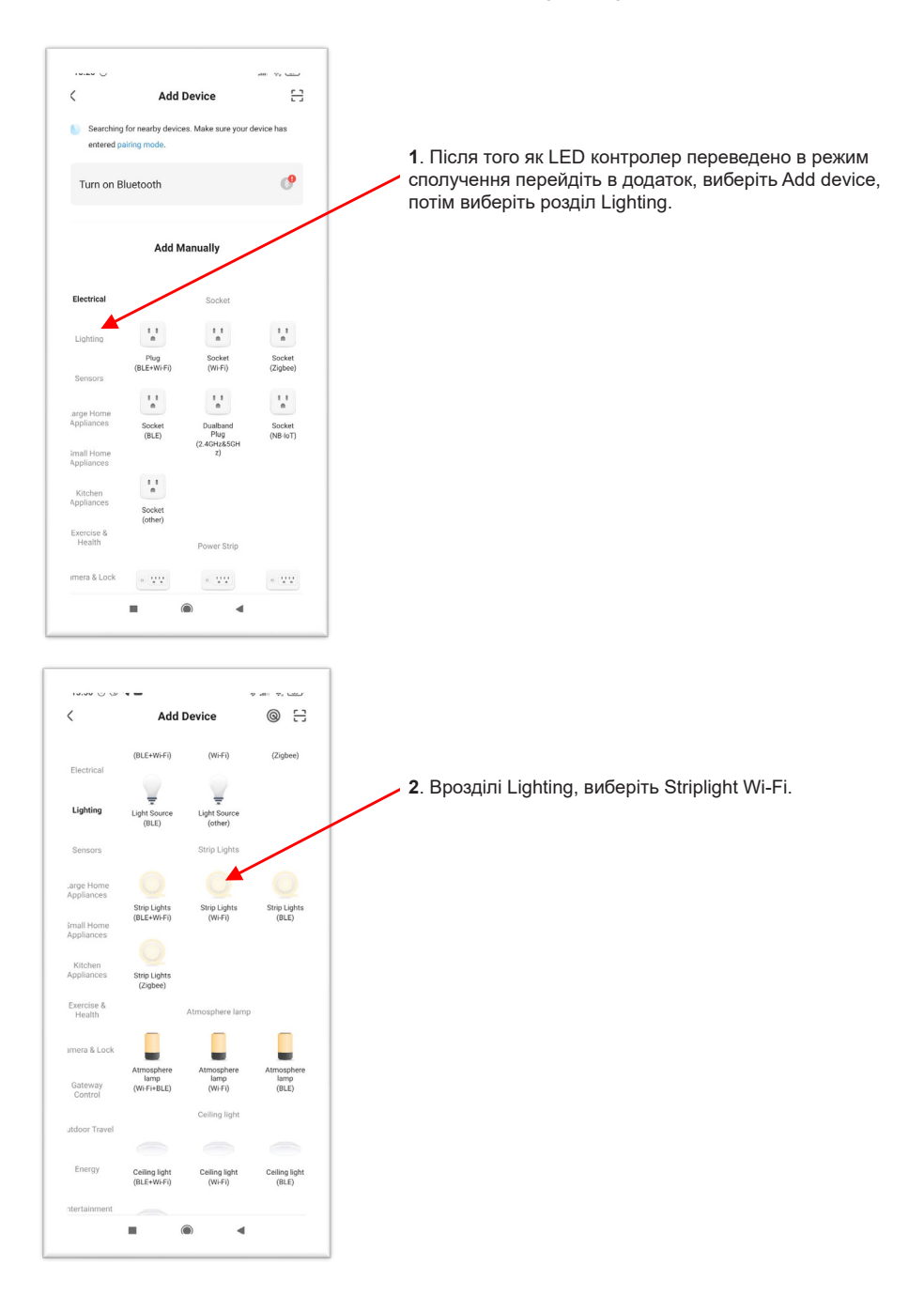

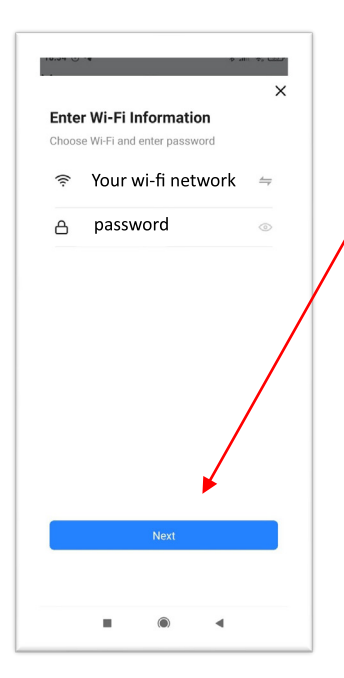

3. Введіть пароль до вашої мережі Wi-Fi, натисніть кнопку Next.

 Процедура підключення займає до 30 секунд. Якщо LED контролер не підключився, переконайтесь, що ввели пароль Wi-Fi правильно.

5. Після успішного додавання пристрою натисніть кнопку Done, перейдіть на головну сторінку, виберіть доданий пристрій для керування ним.

| 10.34 © 1     | р*ч<br>А    | dd Device | - illi ¢ | *, uer |
|---------------|-------------|-----------|----------|--------|
| ~             |             |           |          |        |
| 1 device(s) b | eing added  |           |          |        |
| -             | WX5         |           |          | •      |
|               | Being added |           |          |        |
|               |             |           |          |        |
|               |             |           |          |        |
|               |             |           |          |        |
|               |             |           |          |        |
|               |             |           |          |        |
|               |             |           |          |        |
|               |             |           |          |        |
|               |             |           |          |        |
|               |             |           |          |        |
|               |             |           |          |        |
|               |             |           |          |        |
|               |             |           |          |        |
|               |             |           |          |        |
|               |             |           |          |        |
|               |             |           |          |        |
|               |             |           |          |        |

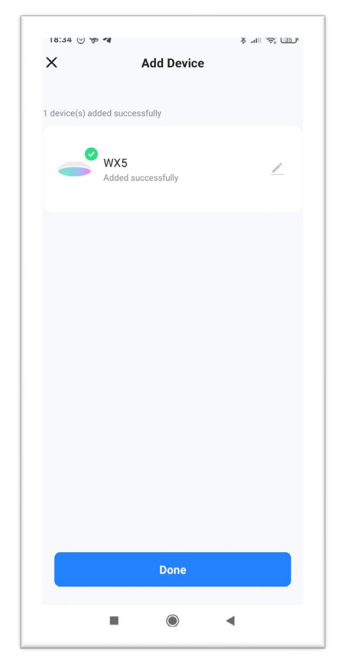

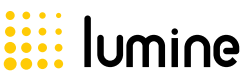